#### COMMANDE INTERNET KIT SCOLAIRE DOUCET

Pour permettre la commande de kit sur internet, nous utilisons le site de la librairie Doucet. Ce mémo vous éclaire sur les différentes étapes de la commande... Suivez le guide ©

#### RDV sur <u>www.librairiedoucet.fr</u> - cliquez sur L'ICONE KIT

Sur cette page, la rubrique « N'OUBLIEZ PAS » vous informe qu'il faudra: Noter le nom et prénom de votre enfant (dans la zone commentaire) Faire une commande par kit (chaque enfant doit avoir sa propre commande) Récupérer votre kit au collège à la date indiquée sur votre bon de commande

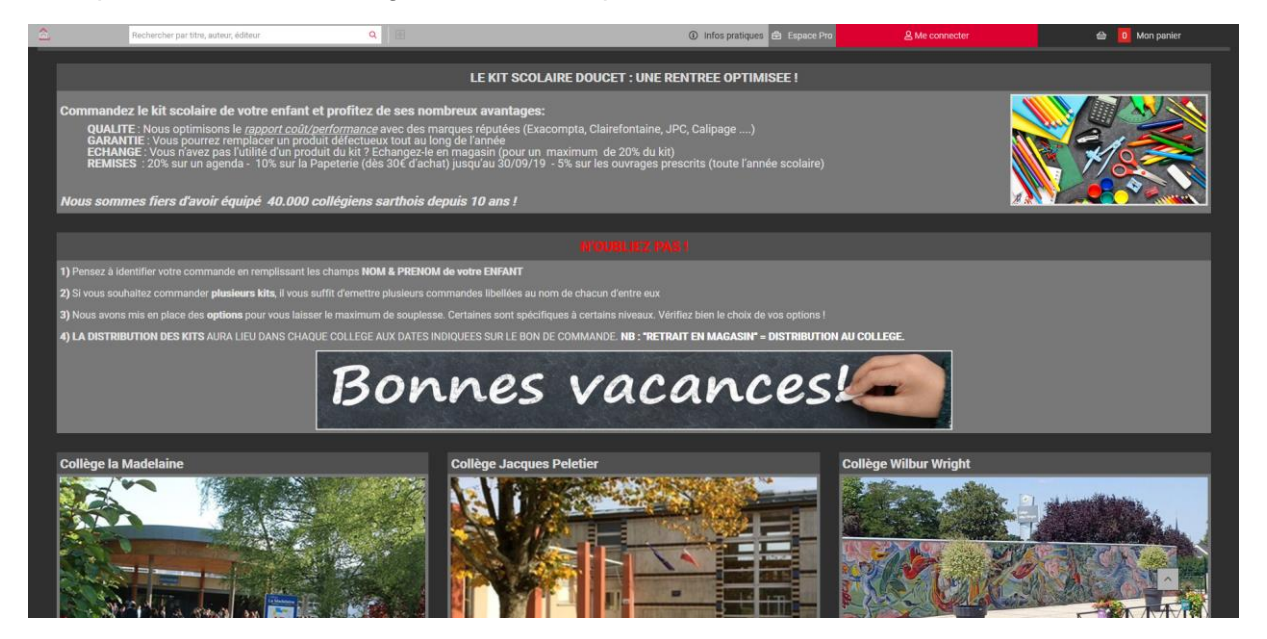

#### CLIQUEZ SUR L'IMAGE DE VOTRE COLLEGE

Choisissez la future classe de votre enfant et cliquez sur « **JE COMMANDE** » Attention à prendre le bon kit si votre enfant pratique l'espagnol ou l'allemand.

| Vie pratique & Loisirs       Je Commande         Tourisme & Voyages       Kits         Arts et spectacles       NNKAU       MOGULE       PREXTC       COMMANDEE         Geinos & Esotérisme       66ma       Standard       48,004       A COMMANDE         Sciences humanises & sociales       56me       Alternard       29,004       A COMMANDE         Sciences humanises & sociales       66ma       Alternard       29,004       A COMMANDE         Sciences humanises & sociales       66ma       Alternard       29,004       A COMMANDE         Sciences humanises & sociales       66ma       Alternard       29,004       A COMMANDE         Sciences humanises & sociales       66ma       Alternard       29,004       A COMMANDE         Sciences humanises & sociales       66ma       Alternard       29,004       A COMMANDE         Baine       Espagnol       32,594       A COMMANDE       Alternard         Obicionnaires / Encyclopédies /       36ma       Espagnol       32,594       A COMMANDE         Documentation       90,504       At COMMANDE       At COMMANDE       At Commande         Tous       NtrAu       PREXAL       PREXAL       Commande       At Commande         Tous       NtrAu<                                                                                                    | Fantasy & Science-fiction                        |             |                   |          |               |  |  |  |
|----------------------------------------------------------------------------------------------------|--------------------------------------------------|-------------|-------------------|----------|---------------|--|--|--|
| Kits         Aris et spectacles       NVXAU       MORELE       PRIX TTC       COMMANDE         Religion & Esotérisme       64ma       Standard       48,004       # COMMANDE         Sciences humaines & sociales       56ma       Biangand       33,304       # COMMANDE         Sciences Humaines & sociales       56ma       Allemand       29,004       # COMMANDE         Sciences Fachriques       64ma       Allemand       29,504       # COMMANDE         Sciences Fachriques       64ma       Allemand       29,504       # COMMANDE         Obtionnaires / Encyclopédies / Documentation       29,504       # COMMANDE       2000000000000000000000000000000000000                                                                                                    | Vie pratique & Loisirs                           | Je Commande |                   |          |               |  |  |  |
| NYCAU       MODELE       PRETTC       COMMUNCE         Religion & Esotérisme       64me       Standard       44.004       .81.004.0458         Entreprise, économie & droit       56me       Alternand       33.04       .81.004.0458         Sciences & Techniques       56me       Alternand       29.004       .81.004.0458         Sciences & Techniques       64me       Espagnol       32.064       .81.004.0458         Sciences & Techniques       44me       Espagnol       32.064       .81.004.0458         Parascolaire       34ma       Espagnol       32.064       .81.004.0458         Dictionnaires / Encyclopédies / Documentation       29.054       .81.004.0458       .81.004.0458         Jonna       Allernand       29.564       .81.004.0458       .81.004.0458         Documentation       32.064       .81.004.0458       .81.004.0458       .81.004.0458         Jonna       Allernand       29.564       .81.004.0458       .81.004.0458         Documentation       30.064       .81.004.0458       .81.004.0458       .81.004.0458         Jona       Allernand       1.064       .81.004.0458       .81.004.0458       .81.004.0458         Tota       Bilingue alernand       1.064       .81.004.0458<                                                                                                    | Tourisme & Voyages                               | Kits        |                   |          |               |  |  |  |
| Religion & Esotérisme       66me       Standard       40,004       -#. Coldadu/Esc.         Entreprise, économie & droit       56me       10,004       31,564       -8. Coldadu/Esc.         Sciences & Techniques       56me       Allemand       29,004       .#. Coldadu/Esc.         Sciences & Techniques       46me       Collamand       29,564       .#. Coldadu/Esc.         Sciences & Techniques       46me       Allemand       29,564       .#. Coldadu/Esc.         Sciences & Techniques       46me       Allemand       29,564       .#. Coldadu/Esc.         Dictionnaires / Encyclopédies /       36ma       Allemand       29,564       .#. Coldadu/Esc.         Jonna       Allemand       29,564       .#. Coldadu/Esc.                                                                                                    | Arts et spectacles                               | NIVEAU      | MODELE            | PRIX TTC | COMMANDE      |  |  |  |
| Entreprise, économie & droit<br>Sciences & unaines & sociales<br>Sciences & Techniques<br>Socialier<br>Parascolaire<br>Dictionnaire / Encyclopédies /<br>Documentation                                                                                                    | Religion & Esotérisme                            | 6ème        | Standard          | 48,00€   | JE COMMANDE   |  |  |  |
| Sciences humaines & sociales<br>Sciences & Techniques<br>Scolaire<br>Darascolaire<br>Dictionnaires / Encyclopédies /<br>Documentation<br>NMTAU BK TAL 92.564 AL COMMARE<br>Allemand 22.564 AL COMMARE<br>38me Espagnol 32.564 AL COMMARE<br>38me Allemand 29.564 AL COMMARE<br>38me Allemand 29.564 AL COMMARE<br>38me Allemand 20.564 AL COMMARE<br>38me Allemand 20.564 AL COMMARE<br>38me Allemand 20.564 AL COMMARE<br>38me Allemand 20.564 AL COMMARE<br>38me Allemand | Entreprise, économie & droit                     | Sème        | Espagnol          |          | JE CORRELINES |  |  |  |
| Sciences & Techniques     4dme     Equapoid     32.004     All container       Scolaire     Parascolaire     4dme     Allemand     29.504                                                                                                    | Sciences humaines & sociales                     | 5èrne       | Allemand          | 29,00€   | JE COMBANDE   |  |  |  |
| Solaire       Parascolaire       Dictionnaires / Encyclopédies /       Sobarne       Sobarne                                                                                                    | Sciences & Techniques                            | 4ème        |                   |          | JE COMMANDE   |  |  |  |
| Marascolarie     Bame     Espagnol     32,564     All consumers       Dictionnaires / Encyclopédies /<br>Documentation     3bme     Allemand     29,594     All consumers       Options     Options     Options     Image allemand     1,094     All consumers       Trous     Bilingue allemand     1,094     All consumers     Image allemand     1,094       Tous     Trous     Collabulation     1,094     All consumers       Tous     Calculation     1,094     All consumers       Tous     Calculation     1,094     All consumers                                                                                                    | Scolaire                                         | 4ème        | Allemand          | 29,50€   | JE COMMANDE   |  |  |  |
| Decumentation     Jame     Allemand     29,504     All containables       Options     Options     Communication     Plan TTC     Communication       Total     DetTail     Plan TTC     Communication       Total     Billingue allemand     1,004     All containables       Total     Tarage     6,004     All containables       Total     Lain     1,004     All containables       Total     Calculation     17,004     All containables                                                                                                    | Parascolaire                                     | 3ème        | Espagnol          |          | JE CORREAMER  |  |  |  |
| NVFAU         DETAIL         PRX TTC         COMMANDE           Tous         Bilingue allemand         1,006         All COMMANDE           Tous         Taugape         6,006         All COMMANDE           Tous         Lain         1,006         All COMMANDE           Tous         Lain         1,006         All COMMANDES                                                                                                    | Dictionnaires / Encyclopedies /<br>Documentation | 3ème        | Allemand          | 29,50€   | JE COMMANDE   |  |  |  |
| NVFLAU     DE FAIL     PRX TTC     COMMANDE       Tous     Bilingue allemand     1,00€     aft contraction()       Tous     Trapage     4,00€     aft contraction()       Tous     Lafin     1,00€     aft contraction()       Tous     Calculation     1,00€     aft contraction()       Tous     Calculation     17,00€     aft contraction()                                                                                                    |                                                  |             |                   |          |               |  |  |  |
| NPFLAU         DETAIL         PREX TTC         Column/DEE           Total         Bilingue allemand         1,004         All Column/DEE           Total         Thragage         6,004         All Column/DEE           Total         Laith         1,004         All Column/DEE           Total         Laith         1,004         All Column/DEE           Total         Calculation         1,004         All Column/DEE                                                                                                    |                                                  | Options     |                   |          |               |  |  |  |
| Tous     Bilingue allemand     1,00E     AE COMMUNICATION       Tous     Tracage     4,00E                                                                                                    |                                                  | NIVEAU      | DETAIL            | PRIX TTC | COMMANDE      |  |  |  |
| Tous         Taquage         6,00E         ALICONTROLOGY           Tous         Latin         1,00E         ALICONTROLOGY           Tous         Caliculation         7,00E         ALICONTROLOGY                                                                                                    |                                                  | Tous        | Bilingue allemand | 1,00€    | JE COMMANDE   |  |  |  |
| Tous         Latin         1,00K         All COMMANDER           Tous         Calculation         77,00K         All communes                                                                                                    |                                                  | Tous        | Traçage           | 6,00€    |               |  |  |  |
| Tour Calculative 17,000 at manufacture                                                                                                    |                                                  | Tous        | Latin             | 1,00€    | JE COMMANDE   |  |  |  |
|                                                                                                    |                                                  | Tous        |                   |          |               |  |  |  |
|                                                                                                    |                                                  |             |                   |          |               |  |  |  |

#### Il vous faudra ensuite ajouter ce Kit au Panier

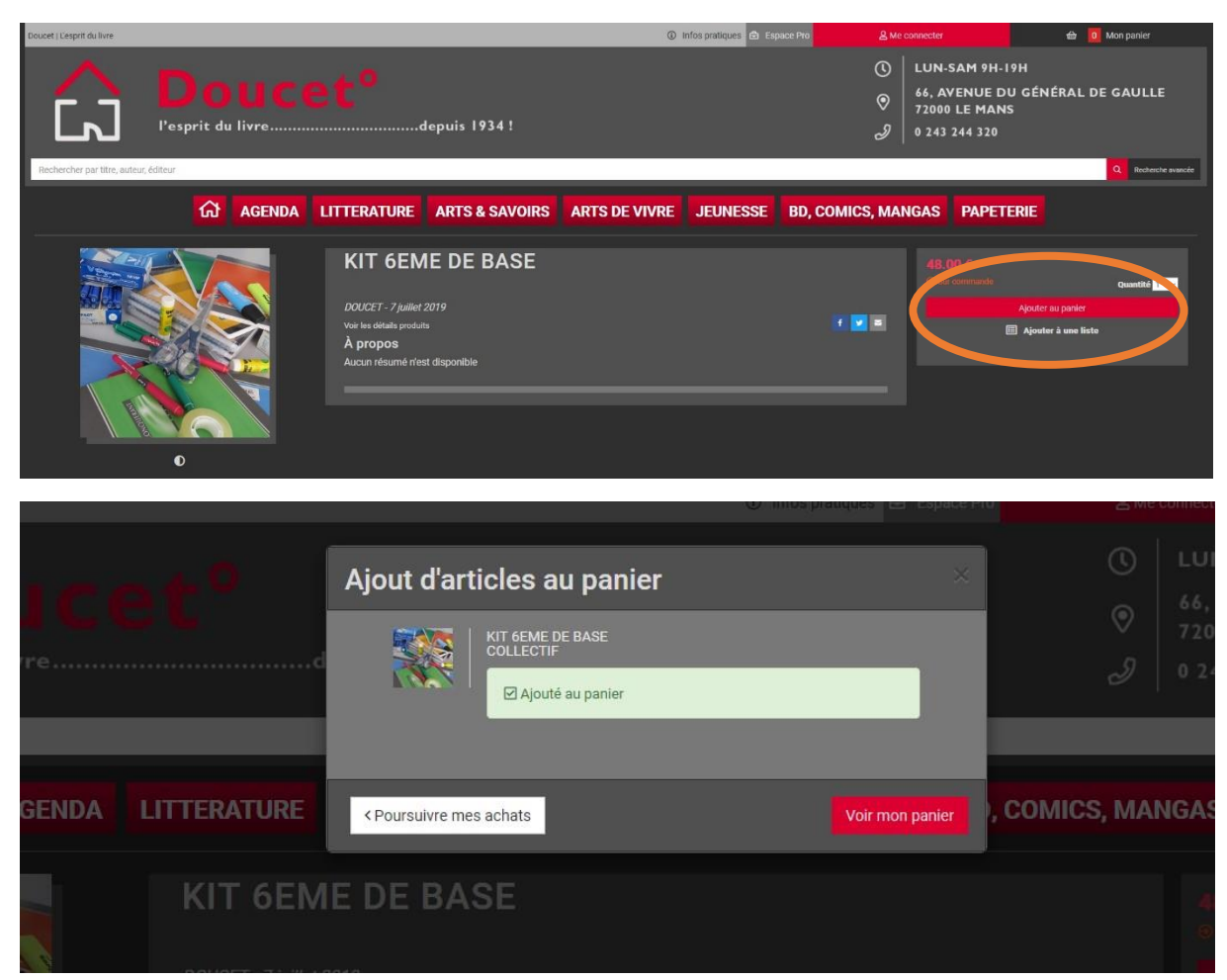

Pour ajouter une option, cliquez sur Poursuivre mes achats et cliquez sur la flèche retour

| ue volle navigaleur    |                                                                                                    |                |                                                                                                    |                                         |                 |                             |                                             |               |
|------------------------|----------------------------------------------------------------------------------------------------|----------------|----------------------------------------------------------------------------------------------------|-----------------------------------------|-----------------|-----------------------------|---------------------------------------------|---------------|
| යි AGENDA              | LITTERATURE                                                                                                    | ARTS & SAVOIRS | ARTS DE VIVRE                                                                                                   | JEUNESSE                                | BD, COMICS, MAN | GAS PAPET                   | ERIE                                        |               |
| e<br>Atia da interesta | OPTION<br>DUCET - 7 Juillet<br>Var ies details produ<br>A propos<br>Aucun résumé rife<br>Achat su<br>Vous voulez<br>Attention :<br>Il vous faut<br>établisseme | TRACAGE        | ier ? Rien de plus simple   Cl<br>ffectuées au <b>NOM de L'ELE</b><br><b>des aéparées</b> si vous avez <b>p</b> | IQUEZ ICI<br>FE<br>Iusieurs enfants dan | t 🕑 🔳           | 6.00 €<br>O Sir continuants | Ajouter au parier<br>20 Ajouter à une liste | Quantific 1 v |
| Ajoutez également vo   | tre Optior                                                                                                    | n au Paniel    | r. Puis cliq                                                                                                    | uez sur                                 | voir mon F      | anier :                     |                                             |               |

|              |             | Ajout d'articles au panier                          | ×               |                    |
|--------------|-------------|-----------------------------------------------------|-----------------|--------------------|
| <b>d %</b> 1 | <b></b>     | KIT 6EME DE BASE<br>COLLECTIF<br>☑ Ajouté au panier |                 | ⊘   720<br>∂   0 2 |
| GENDA        | LITTERATURE | < Poursuivre mes achats                             | Voir mon panier | , COMICS, MANGAS   |
|              | KIT 6EM     | E DE BASE                                           |                 |                    |

### de votre navigateur :

4

A cette étape, nous vous demandons de :

## Cocher uniquement la case Retrait en Magasin Gratuit (correspond au retrait au collège)

Noter le nom et prénom de votre enfant dans la case « Laissez un message à librairie »

| Mes     | articles                                                                                                    |                                                                                                    |                         |                                      | ۰<br>۱              |
|---------|----------------------------------------------------------------------------------------------------|----------------------------------------------------------------------------------------------------|-------------------------|--------------------------------------|---------------------|
| 2       | KIT GEME DE BASE<br>COLLECTIF<br>DOUCET - 7 juillet 2019<br>Mark Strammals<br>5% de remise pour tout retrait de livres en<br>magasin.                | 48.00 E                                                                                               | ×<br>48.00 €<br>1<br>ok | Total à payer                        | i) 54.00<br>54.00 € |
|         | OPTION TRACAGE<br>COLLECTIF<br>DOUCET - 7 juillet 2019<br>S% de remise pour tout retrait de livres en<br>magasin.                                    | 6.00 €                                                                                                | ×<br>6.00 C<br>1<br>ok  | Paiements 100 Vous avez un code cade | tau ?               |
|         |                                                                                                    |                                                                                                    |                         |                                      |                     |
| :hoisir | entre la ficuari en magas                                                                                                    | sin et la Livraison a u                                                                               | AL ARTICLES : 54.00 €   |                                      |                     |
| choisir | entro l'Escurant en magas<br>Retrait en magasin Gratuit<br>Doucet<br>66, avenue du Général de Gaulle<br>72000 LE MANS<br>02 43 24 43 20              | sin et la Livraison a ca<br>Conditions de retrait<br>5% de remise pour tout retrait de                | AL ARTICLES : 54.00 €   |                                      |                     |
| choisir | entre la ficul alt en magas<br>Retrait en magasin Gratuit<br>Doucet<br>66, avenue du Général de Gaulle<br>72000 LE MANS<br>02 43 24 43 20            | sin et la Livraison a co<br>conditions de retrait<br>5% de remise pour tout retrait de<br>Voir        | AL ARTICLES : 54.00 €   |                                      |                     |
| Choisir | entre l'Encurant en magas<br>Retrait en magasin Gratuit<br>Doucet<br>66, avenue du Général de Gaulle<br>72000 LE MANS<br>02 43 24 43 20<br>Livraison | ron<br>sin et la Livraison a ca<br>Conditions de retrait<br>5% de remise pour tout retrait de<br>Voir | AL ARTICLES : 54.00 ¢   |                                      |                     |

# La distribution des Kits se fera bien évidemment au Collège de votre enfant (pas d'envoi à domicile, nous ne pouvons pas modifier ce parametre du site)

Ensuite cliquez sur paiement en ligne, connectez vous (si vous avez déjà un compte sur le site de la librairie Doucet) sinon créez un compte.

NB vous pourrez réutiliser ce même compte si vous avez plusieurs enfants au collège.

| Prénom Nom   Jacques Durant   Adresse email durant.jacques@gmail.com   durant.jacques@gmail.com    réléphone mobile 0620202020   0620202020    Adresse (Optionnel)    Pays Code Postal   France 72000   Le Mans                                                                                                    | 📶 Monsieur 🔲 Madame                       |                                                       |
|----------------------------------------------------------------------------------------------------|-------------------------------------------|-------------------------------------------------------|
| Jacques Durant<br>Aresse email<br>durant.jacques@gmail.com<br>Féléphone mobile<br>0620202020<br>Aresse (Optionnel)<br>Pays Code Postal Ville<br>France 2000 Le Mans<br>Mot de passe<br>I and I and I a | Prénom                                    | Nom                                                   |
| Adresse email<br>durant.jacques@gmail.com<br>Téléphone mobile<br>0620202020<br>Adresse (Optionnel)<br>Pays Code Postal Ville<br>France Ville<br>T2000 Le Mans<br>Mot de passe<br>I déclare avoir pris connaissance et accepter sans réserve les <u>Conditions générales</u>                                                                                                    | Jacques                                   | Durant                                                |
| durant.jacques@gmail.com                                                                                                    | Adresse email                             |                                                       |
| Téléphone mobile<br>0620202020<br>Adresse (Optionnel)<br>Pays Code Postal Ville<br>France 2<br>Mot de passe<br>■ O O O O O O O O O O O O O O O O O O O                                                                                                    | durant.jacques@gmail.com                  |                                                       |
| 0620202020<br>Adresse (Optionnel)  Pays Code Postal Ville Erance 72000 Le Mans  Mot de passe                                                                                                    | léléphone mobile                          |                                                       |
| Adresse (Optionnel) Pays Code Postal Ville France 72000 Le Mans Mot de passe  Je déclare avoir pris connaissance et accepter sans réserve les <u>Conditions générales</u>                                                                                                    | 0620202020                                |                                                       |
| Code Postal       Ville         France       72000       Le Mans         Mot de passe       Image: Code Postal of the passe       Image: Code Postal of the passe         Image: Code Postal of the passe       Image: Code Postal of the passe       Image: Code Postal of the passe         Image: Code Postal of the passe       Image: Code Postal of the passe       Image: Code Postal of the passe         Image: Code Postal of the passe       Image: Code Postal of the passe       Image: Code Postal of the passe         Image: Code Postal of the passe       Image: Code Postal of the passe       Image: Code Postal of the passe         Image: Code Postal of the passe       Image: Code Postal of the passe       Image: Code Postal of the passe         Image: Code Postal of the passe       Image: Code Postal of the passe       Image: Code Postal of the passe         Image: Code Postal of the passe       Image: Code Postal of the passe       Image: Code Postal of the passe         Image: Code Postal of the passe       Image: Code Postal of the passe       Image: Code Postal of the passe         Image: Code Postal of the passe       Image: Code Postal of the passe       Image: Code Postal of the passe         Image: Code Postal of the passe       Image: Code Postal of the passe       Image: Code Postal of the passe         Image: Code Postal of the passe       Image: Code Postal of the passe       Image: Code Postal of the pa                                                                                                    | Adresse (Optionnel)                       |                                                       |
| Code Postal       Ville         France       72000       Le Mans         Mot de passe       Image: Condition sector of the sector of the sector of th                                                                                                    |                                           |                                                       |
| France       72000       Le Mans         Mot de passe       Image: Condition of the second second se                                                                                                    | Pays Code Pos                             | stal Ville                                            |
| Mot de passe                                                                                                    | France ~ 72000                            | Le Mans                                               |
| Je déclare avoir pris connaissance et accepter sans réserve les <u>Conditions générales</u>                                                                                                    | Not de passe                              |                                                       |
| Z Je déclare avoir pris connaissance et accepter sans réserve les <u>Conditions générales</u>                                                                                                    | ••••••                                    |                                                       |
|                                                                                                    | 🖌 Je déclare avoir pris connaissance et a | accepter sans réserve les <u>Conditions générales</u> |
| Je m'abonne à la newsletter.                                                                                                    | Je m'abonne à la newsletter.              |                                                       |

Pour les nouveaux comptes : Vous recevrez ensuite une demande de validation de votre nouveau compte par e-mail. Il vous faudra cliquer sur le lien « VALIDER MON COMPTE »

Une fois celui-ci validé vous pourrez finaliser votre commande en rentrant vos données de paiement.

Suite à votre commande, vous recevrez mail disant « Nous vous recontacterons d'ici 48h pour votre retrait » n'y pretez pas attention, c'est un mail automatique pour les commandes librairie que nous ne pouvons pas desactiver. Votre commande sera bien prise en compte et votre kit sera bien transmis par votre collège.

Nous vous remercions pour votre commande !

L'équipe Doucet

kitscolaire@librairiedoucet.fr